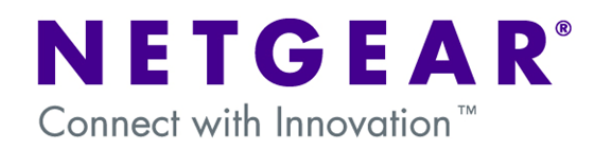

### Configuring MAC Access Control Lists (ACLs)

This document describes how to set up MAC ACLs. In this example we will use MAC ACLs to restrict access to ports on a switch based on the MAC address of connected clients (i.e. the source MAC address of a packet received at a port on the switch).

Specifically, our example will demonstrate how to restrict access to a set of VoIP telephones and a single management PC. Other devices will not be allowed access ensuring that bandwidth is preserved for the VoIP phones.

This example uses a Netgear ProSafe FSM7328PS layer 3 managed switch.

### 1. Configuration

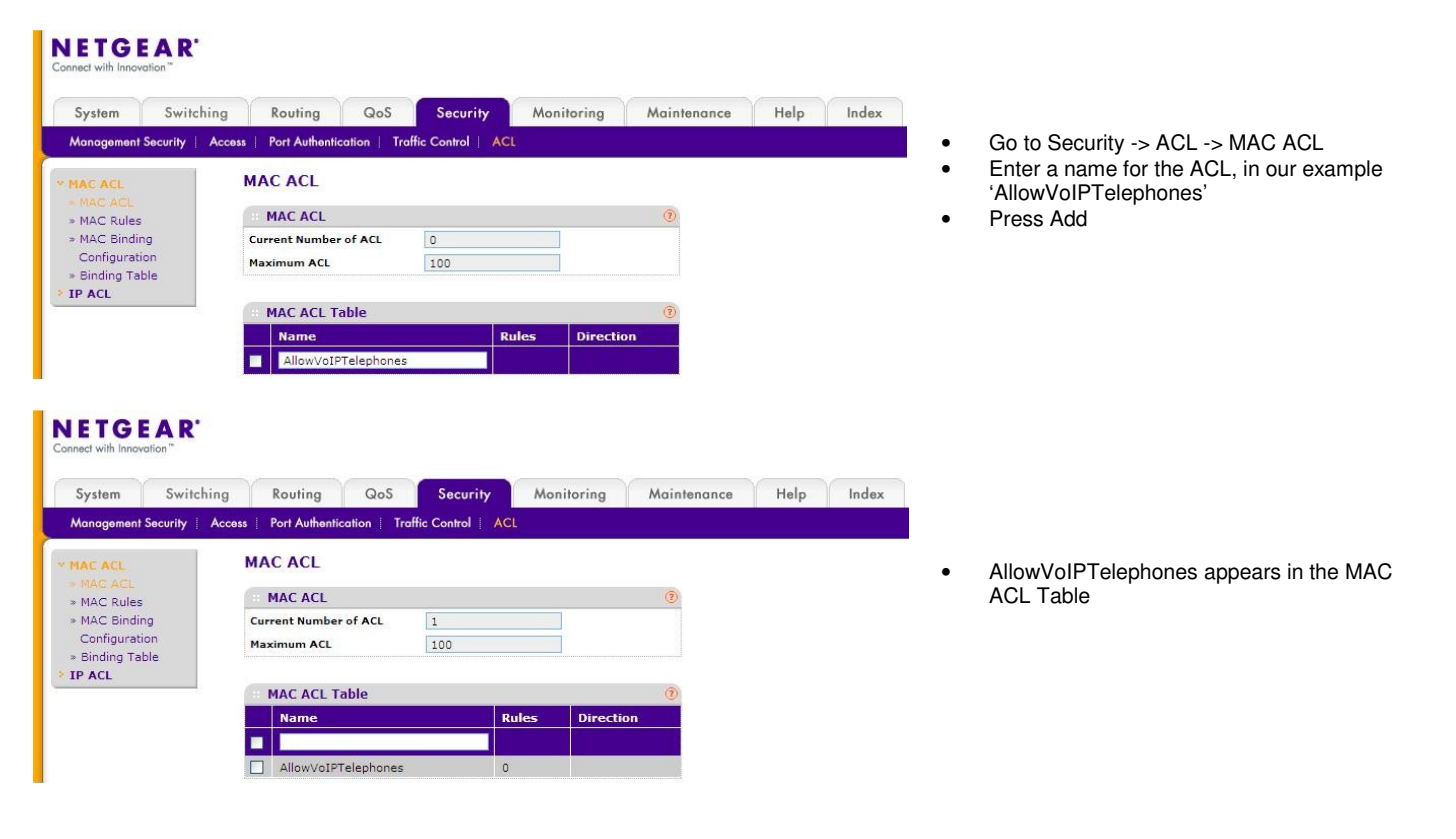

#### NETGEAR

| Management Security                                                                                              | Access   Port Au | thentication   Tr | affic Control         |                |     |                 |               |                         |            |     |
|----------------------------------------------------------------------------------------------------|------------------|-------------------|-----------------------|----------------|-----|-----------------|---------------|-------------------------|------------|-----|
| * MAC ACL<br>* MAC ACL                                                                                           | MAC Ru           | les               |                       |                |     |                 |               |                         |            |     |
|                                                                                                    | Rules            |                   |                       | (?)            |     |                 |               |                         |            |     |
| » MAC Binding<br>Configuration                                                                                   | ACL<br>Name      | AllowVoIPTelep    | hones 💌               |                |     |                 |               |                         |            |     |
| and the second second second second second second second second second second second second second second second |                  |                   |                       |                |     |                 |               |                         |            |     |
| » Binding Table                                                                                                  |                  |                   |                       |                |     |                 |               |                         |            |     |
| <ul> <li>Binding Table</li> <li>IP ACL</li> </ul>                                                                | Rule T           | able              |                       |                |     |                 |               |                         |            |     |
| » Binding Table IP ACL                                                                                           | Rule T           | able<br>Action    | Assign<br>Queue<br>Id | Match<br>Every | CoS | Destination MAC | EtherType Key | EtherType<br>User Value | Source MAC | VLA |

#### NETGEAR

| System Swit                                              | ching Rout<br>Access Port A | ing QoS<br>Withentication T | Secur<br>affic Control | ity /          | Aonitorir | ng Maintenanc   | e Help In     | idex                    |            |      |
|----------------------------------------------------------|-----------------------------|-----------------------------|------------------------|----------------|-----------|-----------------|---------------|-------------------------|------------|------|
| MAC ACL                                                  | MAC R                       | ules                        |                        |                |           |                 |               |                         |            |      |
|                                                          | Rule                        | 5                           |                        | 1              |           |                 |               |                         |            |      |
| » MAC Binding                                            | ACL                         | AllowVoIPTelep              | hones 💌                |                |           |                 |               |                         |            |      |
| <ul> <li>Configuration</li> <li>Binding Table</li> </ul> | Name                        |                             |                        |                |           |                 |               |                         |            |      |
| IP ACL                                                   |                             |                             |                        |                |           |                 |               |                         |            |      |
|                                                          | Rule                        | Table                       |                        |                |           |                 |               |                         |            |      |
|                                                          | ID                          | Action                      | Assign<br>Queue<br>Id  | Match<br>Every | CoS       | Destination MAC | EtherType Key | EtherType<br>User Value | Source MAC | VLAN |
|                                                          |                             | ×                           |                        | ~              |           |                 | ×             |                         |            |      |
|                                                          |                             |                             | 10                     |                |           |                 |               |                         |            |      |

#### NETGEAR

| System Swite                                                             | hing    | Routing  | g QoS            | Secur                 | ity /          | Monitoring | Maintenance     | Help In       | dex                     |                   |      |
|--------------------------------------------------------------------------|---------|----------|------------------|-----------------------|----------------|------------|-----------------|---------------|-------------------------|-------------------|------|
| Management Security                                                      | Access  | Port Aut | hentication   Ti | raffic Control        | ACL            |            |                 |               |                         |                   |      |
| MAC ACL                                                                  | MA      | C Rul    | es               |                       |                |            |                 |               |                         |                   |      |
| MAC ALL                                                                  |         | Rules    |                  |                       | (7)            |            |                 |               |                         |                   |      |
| <ul> <li>MAC Binding<br/>Configuration</li> <li>Binding Table</li> </ul> | A)<br>N | CL ame   | AllowVoIPTelep   | hones 💙               |                |            |                 |               |                         |                   |      |
| IP ACL                                                                   |         | Rule Ta  | ıble             |                       |                |            |                 |               |                         |                   |      |
|                                                                          |         | ID       | Action           | Assign<br>Queue<br>Id | Match<br>Every | CoS        | Destination MAC | EtherType Key | EtherType<br>User Value | Source MAC        | VLAN |
|                                                                          |         |          |                  |                       | ~              |            |                 | ×             |                         |                   |      |
|                                                                          |         | 1        | Permit           |                       | False          |            |                 |               |                         | AA:BB:CC:DD:EE:AA |      |
|                                                                          |         | 2        | Permit           |                       | False          |            |                 |               |                         | AA:BB:CC:DD:EE:AB |      |
|                                                                          |         | 3        | Permit           |                       | False          |            |                 |               |                         | AA:BB:CC:DD:EE:AC |      |
|                                                                          |         | 4        | Permit           |                       | False          |            |                 |               |                         | AA:BB:CC:DD:EE:AD |      |
|                                                                          |         | 5        | Permit           |                       | False          |            |                 |               |                         | AA:BB:CC:DD:EE:AE |      |
|                                                                          |         | 6        | Permit           |                       | False          |            |                 |               |                         | AA:BB:CC:DD:EE:AF |      |
|                                                                          |         | 7        | Permit           |                       | False          |            |                 |               |                         | AA:BB:CC:DD:EE:BA |      |
|                                                                          |         | 8        | Permit           |                       | False          |            |                 |               |                         | AA:BB:CC:DD:EE:BB |      |
|                                                                          |         | 9        | Permit           |                       | False          |            |                 |               |                         | AA:BB:CC:DD:EE:BC |      |
|                                                                          |         | 10       | Permit           |                       | False          |            |                 |               |                         | AA:BB:CC:DD:EE:BD |      |
|                                                                          |         | 11       | Permit           |                       | False          |            |                 |               |                         | AA:BB:CC:DD:EE:BE |      |
|                                                                          |         | 12       | Permit           |                       | False          |            |                 |               |                         | AA:BB:CC:DD:EE:BF |      |
|                                                                          |         | 13       | Permit           |                       | False          |            |                 |               |                         | AA:BB:CC:DD:EE:CA |      |
|                                                                          |         | 14       | Permit           |                       | False          |            |                 |               |                         | AA:BB:CC:DD:EE:CB |      |
|                                                                          |         | 15       | Permit           |                       | False          |            |                 |               |                         | AA:BB:CC:DD:EE:CC |      |
|                                                                          |         | 16       | Permit           |                       | False          |            |                 |               |                         | 00-18-40-FA-BE-CD |      |

of one of the 'trusted' devices

Enter the first rule with an ID of 1

Under Source MAC enter the MAC address

Go to MAC Rules

Press Add

Set the Action to Permit

•

•

.

•

•

•

•

•

- Rule ID 1 appears in the Rule Table list
  - Next, add rule ID 2 which will permit the MAC address of the next 'trusted' device
- MAC address of the next 'trusted' device Repeat this process for the rest of the MAC addresses

This shows the Rule Table with all required MAC addresses added (VoIP phones are IDs 1 through 15 and the management PC is ID 16)

NETGEAR'

| MAC ACL                  | MAC Binding Co       | onfiguration        |                 |           |     |
|--------------------------|----------------------|---------------------|-----------------|-----------|-----|
| > MAC ACL<br>> MAC Rules | Binding Configu      | ration              |                 |           | (?) |
|                          | ACL ID               | AllowVoIPTelephones | ✓ Direction     | Inbound 💌 |     |
|                          | Sequence Number      | 1                   | (1 to 429496729 | 5)        |     |
| » Binding Table          | Port Selection Table |                     |                 |           |     |
| IP ACL                   | > Unit 1             |                     |                 |           |     |

- Next, we will add the ACL we created to the required ports on the switch
- Go to MAC Binding Configuration
- Choose the ACL 'AllowVoIPTelephones' from the ACL ID list
- Click on 'Unit 1' to show the ports of the switch

## NETGEAR'

|                                                                                           | ig koonn                                                                                                    | ig Qos                                                                                                    | Security                                                                                                    | Monitoring A                                                                                                    | vaintenance                                                                                                    |                                                                                 |
|-------------------------------------------------------------------------------------------|----------------------------------------------------------------------------------------------------|----------------------------------------------------------------------------------------------------|----------------------------------------------------------------------------------------------------|----------------------------------------------------------------------------------------------------|----------------------------------------------------------------------------------------------------|---------------------------------------------------------------------------------|
| lanagement Security   A                                                                   | ccess   Port Au                                                                                                    | thentication                                                                                                    | Traffic Control                                                                                                    | ACL                                                                                                    |                                                                                                    |                                                                                 |
|                                                                                           | MAC Bin                                                                                                    | ding Confi                                                                                                    | guration                                                                                                    |                                                                                                    |                                                                                                    |                                                                                 |
| MAC ACL                                                                                   | MAC DI                                                                                                    | ung com                                                                                                    | guration                                                                                                    |                                                                                                    |                                                                                                    |                                                                                 |
| » MAC Rules                                                                               | Bindin                                                                                                    | g Configurati                                                                                                    | on                                                                                                    |                                                                                                    |                                                                                                    | (1)                                                                             |
| MAC Binding                                                                               | ACL ID                                                                                                    |                                                                                                    | AllowVoIPTelep                                                                                                    | nones 🔽 Direction                                                                                                    | Inbound 💌                                                                                                    |                                                                                 |
| Configuration                                                                             | Sequence                                                                                                    | Number                                                                                                    | 1                                                                                                    | (1 to 4294967295)                                                                                                    |                                                                                                    |                                                                                 |
|                                                                                           | Port Select                                                                                                    | tion Table                                                                                                    |                                                                                                    |                                                                                                    |                                                                                                    |                                                                                 |
|                                                                                           | + Unit 1                                                                                                    | L.                                                                                                    |                                                                                                    |                                                                                                    |                                                                                                    |                                                                                 |
|                                                                                           | Port 1 2<br>25 2                                                                                                    | 3 4 5<br>/ \ \ \ \ \<br>6 27 28<br>/ \ \ \ \                                                                                                    | 6789<br>VVVV                                                                                                    | 10 11 12 13 14 15 16<br>V V V V V V V                                                                                                    | 17 18 19 20 21                                                                                                    | 22 23 24                                                                        |
|                                                                                           | Interfa                                                                                                    | ace Binding S                                                                                                    | itatus                                                                                                    |                                                                                                    |                                                                                                    | (7)                                                                             |
|                                                                                           | Totorfac                                                                                                    | Direction                                                                                                    | ACLT                                                                                                    | ACL TD                                                                                                    | Seguence                                                                                                    | lumbor                                                                          |
|                                                                                           | Internace                                                                                                    | Direction                                                                                                    | ACC 1                                                                                                    | PC RCL ID                                                                                                    | Bequence                                                                                                    | lumber                                                                          |
| lanagement Security   A                                                                   | ccess Port Au                                                                                                    | thentication                                                                                                    | Traffic Control                                                                                                    | ACL                                                                                                    |                                                                                                    |                                                                                 |
| AC ACL                                                                                    | MAC Bin                                                                                                    | ding Confi                                                                                                    | guration                                                                                                    |                                                                                                    |                                                                                                    |                                                                                 |
| MAC ACL                                                                                   | MAC Bin                                                                                                    | ding Confi                                                                                                    | guration                                                                                                    |                                                                                                    |                                                                                                    | ٩                                                                               |
| MAC ACL<br>MAC ACL<br>MAC Rules                                                           | MAC Bin<br>Bindin                                                                                                    | nding Confi<br>g Configurati                                                                                                    | guration                                                                                                    | Direction                                                                                                    | Tehound                                                                                                    | 0                                                                               |
| IAC ACL<br>MAC ACL<br>MAC Rules<br>MAC Binding<br>Configuration                           | MAC Bin<br>Bindin<br>ACL ID                                                                                                    | nding Confi<br>g Configurati<br>Number                                                                                                    | guration<br>ion<br>AllowVoIPTelep                                                                                                    | nones ✓ Direction (1 to 4294967295)                                                                                                    | Inbound                                                                                                    | ()<br>()<br>()<br>()<br>()<br>()<br>()<br>()<br>()<br>()<br>()<br>()<br>()<br>( |
| MAC ACL<br>MAC ACL<br>MAC Rules<br>MAC Binding<br>Configuration<br>Binding Table          | MAC Bin<br>Bindin<br>ACL ID<br>Sequence<br>Port Select                                                                                                    | ding Confi<br>g Configurati<br>Number<br>tion Table                                                                                                    | guration<br>ion<br>AllowVoIPTelep<br>1                                                                                                    | nones v Direction<br>(1 to 4294967295)                                                                                                    | Inbound                                                                                                    |                                                                                 |
| MAC ACL<br>MAC ACL<br>MAC Rules<br>MAC Binding<br>Configuration<br>Binding Table<br>P ACL | MAC Bin<br>Bindin<br>ACL ID<br>Sequence<br>Port Select<br>Unit 1                                                                                                    | ding Confi<br>g Configurati<br>Number<br>tion Table                                                                                                    | guration<br>ion<br>AllowVoIPTelep<br>1                                                                                                    | nones M Direction<br>(1 to 4294967295)                                                                                                    | Inbound                                                                                                    | 0                                                                               |
| MAC ACL<br>MAC ACL<br>MAC Rules<br>MAC Binding<br>Configuration<br>Binding Table<br>P ACL | MAC Bin<br>Bindin<br>ACL ID<br>Sequence<br>Port Select<br>Unit 1                                                                                                    | nding Confi<br>g Configurati<br>Number<br>tion Table                                                                                                    | guration<br>ion<br>AllowVoIPTelep<br>1                                                                                                    | Tones V Direction<br>(1 to 4294967295)                                                                                                    | Inbound                                                                                                    | 0                                                                               |
| AC ACL<br>MAC ACL<br>MAC Rules<br>MAC Binding<br>Configuration<br>Binding Table<br>P ACL  | MAC Bin<br>:: Bindin<br>ACL ID<br>Sequence<br>Port Select<br>· Unit 1<br>:: Interfa                                                                                                    | ding Confi<br>g Configurati<br>Number<br>tion Table                                                                                                    | guration<br>ion<br>AllowVoIPTelep<br>1                                                                                                    | Tones V Direction<br>(1 to 4294967295)                                                                                                    | Inbound                                                                                                    | 2                                                                               |
| AC ACL<br>MAC ACL<br>MAC Rules<br>MAC Building<br>Configuration<br>Binding Table<br>P ACL | MAC Bin<br># Bindin<br>ACL ID<br>Sequence<br>Port Select<br># Unit 1<br># Interfac                                                                                                    | ading Confi<br>g Configurati<br>Number<br>tion Table<br>ace Binding S                                                                                                    | guration<br>ion<br>AllowVoIPTelep<br>1<br>Status<br>ACL Type                                                                                                    | Tones V Direction<br>(1 to 4294967295)                                                                                                    | Inbound                                                                                                    | ©<br>©<br>e Number                                                              |
| AC ACL<br>MAC ACL<br>MAC Rules<br>MAC Binding<br>Configuration<br>Binding Table<br>P ACL  | MAC Bir<br>:: Bindin<br>ACL ID<br>Sequence<br>Port Select<br>· Unit 1<br>:: Interfact<br>1/0/2                                                                                                    | ding Confi<br>g Configurati<br>Number<br>tion Table<br>acce Binding S<br>a Direction<br>Inbound                                                                                                    | guration ion AllowVoIPTelep 1 Status ACL Type MAC ACL                                                                                                    | ACL ID<br>AllowVo1PTelephones                                                                                                    | Inbound Sequence                                                                                                    | ()<br>()<br>()<br>()<br>()<br>()<br>()<br>()<br>()<br>()<br>()<br>()<br>()<br>( |
| AC ACL<br>MAC ACL<br>MAC Rules<br>MAC Binding<br>Configuration<br>Binding Table<br>P ACL  | MAC Bir<br>Bindin<br>ACL ID<br>Sequence<br>Port Select<br>Unit 1<br>Interface<br>1/0/2<br>1/0/3                                                                                                    | Configuration Table                                                                                                    | guration AllowVoIPTelep 1  Status ACL Type MAC ACL MAC ACL                                                                                                    | ACL 1D<br>Allow/o1PTelephones                                                                                                    | Inbound Sequence                                                                                                    | )<br>2<br>2<br>3<br>xe Number                                                   |
| AC ACL<br>MAC ACL<br>MAC Rules<br>MAC Binding<br>Configuration<br>Binding Table<br>P ACL  | MAC Bin<br>Bindin<br>ACLID<br>Sequence<br>Port Select<br>Unit 1<br>Interface<br>1/0/2<br>1/0/3<br>1/0/4                                                                                                    | Configuration<br>Configuration<br>Number<br>tion Table<br>Construction<br>Construction<br>Construction<br>Construction<br>Construction<br>Construction<br>Construction<br>Configuration<br>Configuration<br>Confi | guration<br>AllowVoIPTelep<br>1<br>Status<br>ACL Type<br>MAC ACL<br>MAC ACL<br>MAC ACL                                                                                                    | ACL ID AllowVoIPTelephones AllowVoIPTelephones                                                                                                    | Sequence<br>1<br>1                                                                                                    | ()<br>()<br>()<br>()<br>()<br>()<br>()<br>()<br>()<br>()<br>()<br>()<br>()<br>( |
| AC ACL<br>MAC ACL<br>MAC Rules<br>MAC Binding<br>Configuration<br>Binding Table<br>P ACL  | MAC Bin<br>Bindin<br>AcLID<br>Sequence<br>Port Select<br>Unit 1<br>Interfac<br>1/0/2<br>1/0/3<br>1/0/4<br>1/0/5                                                                                                    | ading Configuration<br>g Configuration<br>Number<br>tion Table<br>a Direction<br>Inbound<br>Inbound<br>Inbound                                                                                                    | guration<br>AllowVoIPTelep<br>1<br>Status<br>ACL Type<br>MAC ACL<br>MAC ACL<br>MAC ACL<br>MAC ACL                                                                                                    | ACL ID AllowVoIPTelephones AllowVoIPTelephones AllowVoIPTelephones                                                                                                    | Inbound N                                                                                                    | ()<br>()<br>()<br>()<br>()<br>()<br>()<br>()<br>()<br>()<br>()<br>()<br>()<br>( |
| AC ACL<br>MAC ACL<br>MAC Rules<br>MAC Binding<br>Configuration<br>Binding Table<br>ACL    | MAC Bin<br>Bindin<br>ACLID<br>Sequence<br>Port Select<br>Unit 1<br>Interface<br>1/0/2<br>1/0/3<br>1/0/4<br>1/0/5<br>1/0/6                                                                                                    | Ading Configuration<br>Configuration<br>Number<br>tion Table<br>Configuration<br>Number<br>Configuration<br>Configuration<br>Co                                                                                                    | Guration<br>AllowVoIPTelep<br>1<br>Status<br>ACL Type<br>MAC ACL<br>MAC ACL<br>MAC ACL<br>MAC ACL<br>MAC ACL<br>MAC ACL                                                                                                    | ACL ID AllowVoIPTelephones AllowVoIPTelephones AllowVoIPTelephones AllowVoIPTelephones                                                                                                    | Inbound Sequence                                                                                                    | ()<br>a<br>se Number                                                            |
| AC ACL<br>MAC ACL<br>MAC Rules<br>MAC Binding<br>Configuration<br>Binding Table<br>P ACL  | MAC Bin<br>Bindin<br>AC ID<br>Sequence<br>Port Select<br>Unit 1<br>Interfact<br>1/0/2<br>1/0/3<br>1/0/4<br>1/0/5<br>1/0/7                                                                                                    | Ading Configuration of the second second sec                                                                                                    | Guration                                                                                                    | ACL ID Allow/oIPTelephones Allow/oIPTelephones | Inbound<br>Sequence<br>1<br>1<br>1<br>1<br>1<br>1                                                                                                    | ©<br>a<br>se Number                                                             |
| AC ACL<br>MAC ACL<br>MAC Rules<br>MAC Binding<br>Configuration<br>Binding Table<br>> ACL  | MAC Bin<br>Bindin<br>ACL ID<br>Sequence<br>Port Select<br>Unit J<br>Interface<br>1/0/2<br>1/0/3<br>1/0/4<br>1/0/5<br>1/0/5<br>1/0/7<br>1/0/8                                                                                                    | Ading Configuration of the second second sec                                                                                                    | Guration AllowVoIPTelep 1 AllowVoIPTelep 1 ALLOWCOIPTelep Mac AcL Mac AcL Mac AcL Mac AcL Mac AcL Mac AcL Mac AcL Mac AcL Mac AcL Mac AcL Mac AcL                                                                                                    | ACL ID ACL ID Allow/oIPTelephones Allow/oIPTelephones Allow/oIPTel | Inbound Sequence<br>1<br>1<br>1<br>1<br>1<br>1                                                                                                    | ©<br>œ Number                                                                   |
| AC ACL<br>MAC ACL<br>MAC Rules<br>MAC Binding<br>Configuration<br>Binding Table<br>• ACL  | MAC Bindin<br>Bindin<br>AC ID<br>Sequence<br>Port Select<br>Unit 1<br>Interface<br>1/0/2<br>1/0/3<br>1/0/4<br>1/0/5<br>1/0/6<br>1/0/7<br>1/0/8<br>1/0/9                                                                                                    | Ading Configuration of the second second sec                                                                                                    | Guration AllowVoIPTelep 1                                                                                                    | ACL 10 Allow/oIPTelephones Allow/oIPTelephones | Sequence<br>1<br>1<br>1<br>1<br>1<br>1<br>1<br>1<br>1<br>1<br>1                                                                                                    | ()<br>()<br>()<br>()<br>()<br>()<br>()<br>()<br>()<br>()<br>()<br>()<br>()<br>( |
| AC ACL<br>MAC ACL<br>MAC Rules<br>MAC Binding<br>Configuration<br>Binding Table<br>> ACL  | MAC Bin<br>Bindin<br>ACL ID<br>Sequence<br>Port Select<br>Unit 1<br>Interface<br>1/0/2<br>1/0/3<br>1/0/4<br>1/0/5<br>1/0/6<br>1/0/7<br>1/0/8<br>1/0/9<br>1/0/10                                                                                                    | Ading Configuration of the second second sec                                                                                                    | Guration AllowVoIPTelep 1 AllowVoIPTelep 1 Catalog Catalog Cat                                                                                                    | ACL 10 Allow/oIPTelephones Allow/oIPTelephones                                                                                                    | Sequence<br>1<br>1<br>1<br>1<br>1<br>1<br>1<br>1<br>1<br>1<br>1<br>1<br>1                                                                                                    | ()<br>()<br>()<br>()<br>()<br>()<br>()<br>()<br>()<br>()<br>()<br>()<br>()<br>( |
| AC ACL<br>MAC ACL<br>MAC Rules<br>MAC Binding<br>Configuration<br>Binding Table<br>ACL    | MAC Bin<br>Bindin<br>ACL ID<br>Sequence<br>Port Select<br>Unit 3<br>Interface<br>1/0/2<br>1/0/3<br>1/0/4<br>1/0/5<br>1/0/6<br>1/0/7<br>1/0/8<br>1/0/9<br>1/0/10                                                                                                    | Ading Configuration of the second second sec                                                                                                    | Guration AllowVoIPTelep 1 AllowVoIPTelep 1 Katus Katus                                                                                                    | Allow/oIPTelephones Allow/oIPTelephones Allow/oIPTelephones Allow/OIPTelephones Allow/OIPTelephones Allow/ | Inbound N                                                                                                    | ()<br>()<br>()<br>()<br>()<br>()<br>()<br>()<br>()<br>()<br>()<br>()<br>()<br>( |
| AC ACL<br>MAC ACL<br>MAC Rules<br>MAC Binding<br>Configuration<br>Binding Table<br>P ACL  | MAC Bin<br>Bindin<br>ACLID<br>Sequence<br>Port Select<br>Unit 1<br>Interfact<br>1/0/2<br>1/0/3<br>1/0/4<br>1/0/5<br>1/0/7<br>1/0/8<br>1/0/9<br>1/0/10<br>1/0/12                                                                                                    | Ading Configuration of the second second sec                                                                                                    | AllowVoIPTelepi           1           Status           AllowVoIPTelepi           AllowVoIPTelepi           Status           MAC ACL           MAC ACL                                                                                                    | Allow/oIPTelephones Allow/oIPTelephones Allow/ | Inbound           Sequence           1           1           1           1           1           1           1           1           1           1           1           1           1           1           1           1           1           1           1           1                                                             | ()<br>()<br>()<br>()<br>()<br>()<br>()<br>()<br>()<br>()<br>()<br>()<br>()<br>( |
| AC ACL<br>MAC ACL<br>MAC Rules<br>MAC Binding<br>Configuration<br>Binding Table<br>P ACL  | MAC Bindin<br>Classific definition of the second second seco                                                                                                    | Ading Configuration of the second second sec                                                                                                    | AllowVoIPTelepi           1           AllowVoIPTelepi           AllowVoIPTelepi           AllowVoIPTelepi           Mac Acl.           MAC ACL           MAC ACL                                                                                                    | ACL ID  ACL ID  Allow/oIPTelephones Allow/oIPTelephones Allow/OIPTelephones Allow/OIPTelephones Allow/OIPT | Inbound           Sequence           1           1           1           1           1           1           1           1           1           1           1           1           1           1           1           1           1           1           1           1                                                             | ()<br>()<br>()<br>()<br>()<br>()<br>()<br>()<br>()<br>()<br>()<br>()<br>()<br>( |
| AC ACL<br>MAC ACL<br>MAC Rules<br>MAC Binding<br>Configuration<br>Binding Table<br>> ACL  | MAC Bindin<br>Classific definition of the second second seco                                                                                                    | Ading Configuration of the second second sec                                                                                                    | AllowVoIPTelepi           AllowVoIPTelepi           1           AllowVoIPTelepi           AllowVoIPTelepi           AllowVoIPTelepi           Macacl           MACACL           MACACL                                                                                                    | Allow/oIPTelephones<br>Allow/oIPTelephones<br>Allow/oIPTelephones<br>Allow/oIPTelephones<br>Allow/oIPTelephones<br>Allow/oIPTelephones<br>Allow/oIPTelephones<br>Allow/oIPTelephones<br>Allow/oIPTelephones<br>Allow/oIPTelephones<br>Allow/oIPTelephones<br>Allow/oIPTelephones<br>Allow/oIPTelephones                                                                                                    | Sequence           1           1           1           1           1           1           1           1           1           1           1           1           1           1           1           1           1           1           1           1           1           1           1           1           1                   | ()<br>()<br>()<br>()<br>()<br>()<br>()<br>()<br>()<br>()<br>()<br>()<br>()<br>( |
| AC ACL<br>MAC ACL<br>MAC Rules<br>MAC Binding<br>Configuration<br>Binding Table<br>P ACL  | MAC Bin<br>Bindin<br>CLID<br>Sequence<br>Port Selec<br>Duit 1<br>Linterfac<br>1/0/2<br>1/0/3<br>1/0/4<br>1/0/5<br>1/0/6<br>1/0/7<br>1/0/6<br>1/0/7<br>1/0/9<br>1/0/10<br>1/0/13<br>1/0/13                                                                                                    | Ading Confi<br>g Configurati<br>Number<br>tion Table<br>Direction<br>Inbound<br>Inbound<br>Inbound<br>Inbound<br>Inbound<br>Inbound<br>Inbound<br>Inbound<br>Inbound<br>Inbound<br>Inbound<br>Inbound<br>Inbound                                                                                                    | AllowVoIPTelep<br>AllowVoIPTelep<br>1<br>Status<br>ALC Type<br>MAC ACL<br>MAC ACL<br>MAC ACL<br>MAC ACL<br>MAC ACL<br>MAC ACL<br>MAC ACL<br>MAC ACL<br>MAC ACL<br>MAC ACL<br>MAC ACL<br>MAC ACL<br>MAC ACL<br>MAC ACL<br>MAC ACL<br>MAC ACL<br>MAC ACL<br>MAC ACL<br>MAC ACL<br>MAC ACL<br>MAC ACL<br>MAC ACL<br>MAC ACL                                                                                                    | ACL 10 Allow/oIPTelephones Allow/oIPTelephones | Inbound           Sequence           1           1           1           1           1           1           1           1           1           1           1           1           1           1           1           1           1           1           1           1           1           1           1           1           1 | ()<br>()<br>()<br>()<br>()<br>()<br>()<br>()<br>()<br>()<br>()<br>()<br>()<br>( |
| AC ACL<br>MAC ACL<br>MAC Building<br>Configuration<br>Binding Table<br>ACL                | MAC Bin<br>Bindin<br>ACL ID<br>Sequence<br>Port Selec<br>Unit 3<br>Interface<br>1/0/2<br>1/0/3<br>1/0/4<br>1/0/5<br>1/0/12<br>1/0/13<br>1/0/14<br>1/0/15<br>1/0/16                                                                                                    | Ading Configuration of the second second sec                                                                                                    | AllowVoIPTelep<br>AllowVoIPTelep<br>1<br><b>Called VoIPTelep</b><br><b>Act Type</b><br>Mac Act<br>Mac Act | Allow/oIPTelephones<br>Allow/oIPTelephones<br>Allow/oIPTelephones                                                                                                    | Inbound           Sequence           1           1           1           1           1           1           1           1           1           1           1           1           1           1           1           1           1           1           1           1           1           1           1           1           1 | ()<br>()<br>()<br>()<br>()<br>()<br>()<br>()<br>()<br>()<br>()<br>()<br>()<br>( |
| AC ACL<br>MAC ACL<br>MAC Rules<br>MAC Binding<br>Configuration<br>Binding Table<br>> ACL  | MAC Bin<br>Bindin<br>ACL ID<br>Sequence<br>Port Selec<br>Unit 3<br>Unit 3 | Ading Configuration of the second second sec                                                                                                    | AllowVoIPTelepi           1           Status           AllowVoIPTelepi           I           Status           AllowVoIPTelepi           Mac AcL           MAC ACL           MAC ACL                                                                                                    | Allow/oIPTelephones<br>Allow/oIPTelephones<br>Allow/oIPTelephones                                                                                                    | Inbound           Sequence           1           1           1           1           1           1           1           1           1           1           1           1           1           1           1           1           1           1           1           1           1           1           1           1           1 | ()<br>()<br>()<br>()<br>()<br>()<br>()<br>()<br>()<br>()<br>()<br>()<br>()<br>( |

- We will add the ACL to ports 2 through 28
- Check ports 2 through 28
- Press Apply

•

Port 1 will not have the ACL added to it for test purposes

- The Interface Binding Status list displays a summary of the ports we have applied the ACL to
- The configuration is now complete and can be saved through Maintenance -> Save Configuration

# 2. Testing

To test, connect one of the devices from the 'trusted' list to one of the ports which has the ACL applied. This device will be allowed access to the network.

Connecting a 'non-trusted' device to the same port will result in this device being denied access.

To verify this operation further, connect the 'non-trusted' device to port 1 (which does not have the ACL applied to it) and confirm that it is then allowed access to the network.